13 March 2017 v0.1

# User Guide

Data Portal

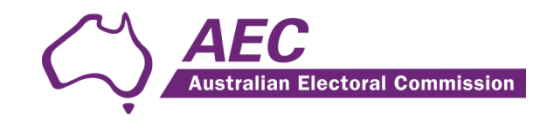

# Contents

| Accessing the AEC system | . 2 |
|--------------------------|-----|
| New Users                | . 2 |
| Logging In               | .4  |
| Resetting Password       | . 5 |
| Uploading Files          | .7  |

### Accessing the AEC system

Browse to https://data.aec.gov.au

### **New Users**

To request a new account click on **Request an Account** 

| Client Login                      |                              |         |  |
|-----------------------------------|------------------------------|---------|--|
| Username:                         |                              |         |  |
|                                   |                              |         |  |
| Password: (Forgot your password?) | )                            |         |  |
| l'm not a robot                   | reCAPTCHA<br>Privacy - Terms |         |  |
| Request an Account                |                              | Sign in |  |

### \*\*\*\*\* NOTE: IF YOU ARE ACCESSING THE AEC PORTAL VIA AN APPLEMAC DEVICE IT IS RECOMMENDED THAT YOU USE THE SAFARI BROWSER FOR THIS PURPOSE.

Please fill out all fields.

Note the User Name field is the name you will use to login the portal.

#### It is recommended that the first part of the user name be the organisation abbreviation followed by any other detail to allow easier identification when documents are received by the AEC eg. AWUMaryS.

\*\*\*\*\* In the justification field please indicate the name of the organisation and the state/territory from which the request is being made.

| User Name        | Request a user name                          |
|------------------|----------------------------------------------|
| First Name       | Your first name                              |
| Last Name        | Your last name                               |
| Email            | A valid email address                        |
| Telephone        | A phone number                               |
| State            | •                                            |
| Justification    | Please Include organisation name and address |
|                  |                                              |
|                  | h h                                          |
| Password         | Subject to policy                            |
|                  |                                              |
| Confirm Password | Re-Enter your password                       |
|                  | I'm not a robot                              |
|                  | Submit Request                               |

### Please note the password must contain at least 9 characters, 1 letter, 1 number, 1 special character

Click on **I'm not a robot** and follow any prompts. Click **Submit Request** to request account.

An AEC staff member will process your application and you will receive an email once your account has been activated.

# Logging In

Once you have an account browse to <u>https://data.aec.gov.au</u> and login with the User Name and password you specified when requesting an account.

Click on I'm not a robot and follow any prompts. Click Sign In to request account.

If this is your first login you will need to provide answers to secret questions. This will be used as verification if you ever need to reset you password.

When you have answered the secret questions click on **Update** button.

| L Security Questions for scotttest                                           |                                                                          |
|------------------------------------------------------------------------------|--------------------------------------------------------------------------|
| Please select and answer two security questions for your account. You will b | e asked these questions if you ever need to reset your account password. |
| Security Question #1                                                         |                                                                          |
| Question #1                                                                  | •                                                                        |
| Answer #1                                                                    | Enter a new answer here (old answer not shown)                           |
|                                                                              |                                                                          |
| Security Question #2                                                         |                                                                          |
| Question #2                                                                  | •                                                                        |
| Answer #2                                                                    | Enter a new answer here (old answer not shown)                           |
|                                                                              | Update                                                                   |

\* Please take note of the answers to the two security questions for future reference (eg. to request a reset to your password)

### **Resetting Password**

Browse to https://data.aec.gov.au and select Forgot your password?

| Client Logi        | in                           |         |  |
|--------------------|------------------------------|---------|--|
| Username:          |                              |         |  |
|                    |                              |         |  |
| l'm not a robot    | reCAPTCHA<br>Privacy - Terms |         |  |
| Request an Account |                              | Sign in |  |

#### Enter your details.

| Password Reset                             |                                                                                                    |        |
|--------------------------------------------|----------------------------------------------------------------------------------------------------|--------|
| Please enter your account's u<br>Username: | sername, first name, and last name and we will send a password reset email to your account's email address. |        |
| First Name:                                |                                                                                                    |        |
| Last Name:                                 |                                                                                                    |        |
| I'm not a robot                            | reCAPTCHA<br>Privay-Terms                                                                                   |        |
|                                            |                                                                                                    | Submit |

Then select I'm not a robot and follow any prompts. Then select Submit.

An email will be sent to you with a link to reset your password.

You will then be asked to provide answers to your secret questions. After this is completed hit Submit button.

| Security Question                        |                      |
|------------------------------------------|----------------------|
| Jser ID: scotttest                       |                      |
| Please answer the following question:    |                      |
| Question #1:                             |                      |
| In what city did you meet your spouse    | s/significant other? |
| Answer #1:                               |                      |
| Question #2:                             |                      |
| What street did you live on in third gra | ade?                 |
| Answer #2:                               |                      |
|                                          |                      |
|                                          | → Subm               |
|                                          | P Oublin             |

### Enter a new password and confirm password

| L Change Password             |  |          |
|-------------------------------|--|----------|
| All form fields are required. |  |          |
| Confirm Password:             |  |          |
|                               |  |          |
|                               |  | → Submit |

## **Uploading Files**

Login to the system at https://data.aec.gov.au

Click on Add files

| Fi       | le Manager |          |          |            |  |
|----------|------------|----------|----------|------------|--|
| <b>—</b> |            |          |          |            |  |
|          |            |          |          |            |  |
| C        | Check All  | 💼 Delete | C Rename | New Folder |  |
| Q        | Filter     | Fi       | nd       |            |  |
| Nam      | e          |          |          |            |  |

### Showing 0 to 0 of 0 entries

| + Add files  O Start upload  Cancel  Clear |
|--------------------------------------------|
|                                            |

#### Select 1 or more files

| D              | test.bt                                            | 15/09/2015 2:35 PM | Text Document | 1 KB            |   |
|----------------|----------------------------------------------------|--------------------|---------------|-----------------|---|
| С              | testfile1.txt                                      | 17/09/2015 11:31   | Text Document | 1 KB            |   |
| ,V             | testfile2.txt                                      | 17/09/2015 11:32   | Text Document | 1 KB            |   |
| <del>ب</del> ۱ | testfile3.txt                                      | 17/09/2015 11:32   | Text Document | 1 KB            | - |
| ile nam        | e: "testfile1.txt" "testfile2.txt" "testfile3.txt" |                    | •             | All Files (*.*) | • |
|                |                                                    |                    |               | Open 🔽 Cancel   |   |
|                |                                                    |                    |               |                 |   |

You can click on Add files again to add more files.

### Click Start upload to upload all selected files

| C       |          | Check All      | 🛅 Delete | C Rename | New Fo  | lder   |                                            |  |       |              |
|---------|----------|----------------|----------|----------|---------|--------|--------------------------------------------|--|-------|--------------|
| Q       | Filte    | r              | F        | ind      |         |        |                                            |  |       |              |
| Nam     | ne       |                |          |          |         |        |                                            |  |       | ф <b>Т</b> ) |
|         |          |                |          |          |         |        |                                            |  | No da | ta availat   |
| Showing | g 0 to   | 0 of 0 entries |          |          |         |        |                                            |  |       |              |
| + A     | Add file | s 🕜 Start      | upload   | Cancel   | Î Clear |        |                                            |  |       |              |
|         | te       | stfile1.txt    |          |          |         | 0.01 K | <b< th=""><td></td><td></td><td></td></b<> |  |       |              |
|         |          |                |          |          |         |        |                                            |  |       |              |
|         | te       | stfile2.txt    |          |          |         | 0.01 K | <В                                         |  |       |              |
|         |          |                |          |          |         |        |                                            |  |       |              |
|         | te       | stfile3.txt    |          |          |         | 0.01 K | <В                                         |  |       |              |
|         |          |                |          |          |         |        |                                            |  |       |              |
|         |          |                |          |          |         |        |                                            |  |       |              |

Once file(s) have been uploaded you can select **Logout** from top right.

| ę    | 🛞 🐔 https://data.aec.gov.au/file                                             | ρ + 🔒 C 度 Australian Electoral Commi ×                            |                                      |        |              | - C ×                                            |
|------|------------------------------------------------------------------------------|-------------------------------------------------------------------|--------------------------------------|--------|--------------|--------------------------------------------------|
| File | Edit View Favorites Tools Help                                               |                                                                   |                                      |        |              |                                                  |
| \$ I | 🗴 Suggested Sites 🔻 🗿 AEC GEM Online 🗿 australia.gov.au 🋓 Customer Service F | Portal 🧃 Eventmanager 🗿 Federal Court of Australia 🗿 GEM Online 👔 | ) ccds 🛃 Digitised Microfilm Archive |        |              |                                                  |
|      | Cerberus                                                                     |                                                                   |                                      |        | Home Account | Logged in as 'mmalitanatest'<br>t Share C Logout |
|      | File Manager                                                                 |                                                                   |                                      |        |              |                                                  |
|      |                                                                              |                                                                   |                                      |        |              |                                                  |
|      | C Check Al Delete C Rename New Folder                                        |                                                                   |                                      |        |              | 健 Zip e <sup>P</sup> Unzip                       |
|      | Q Filter                                                                     |                                                                   |                                      |        |              | Show 10 V                                        |
|      | Name                                                                         |                                                                   | Туре                                 | Size 🔶 | Date         | ÷                                                |